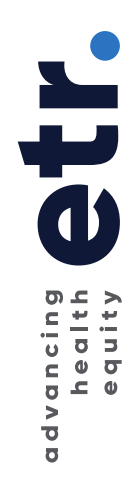

## How to Install the Adobe Acrobat Reader Extension on a Chromebook

- 1. Go to the Chrome web store
  - https://chrome.google.com/webstore/category/extensions
- 2. In the "Search Extensions" field, type in "Adobe Acrobat" and hit the **Enter** key.

| adobe acrobat x<br>adobe acrobat<br>Themes<br>Categories<br>All Teatures<br>Peatures<br>Runs Offline | <                                                    | Clock<br>for Google Chrome TM<br>27<br>April |                                                                                                    |               |  |  |
|----------------------------------------------------------------------------------------------------|------------------------------------------------------|----------------------------------------------|----------------------------------------------------------------------------------------------------|---------------|--|--|
| By Google     Free     Available for Android     Works with Google Drive                             | Staying at Home<br>Be productive, stay in touch, and | relax                                        |                                                                                                    | View all      |  |  |
| Ratings       ******       *******       *********       ************************************        | Kami                                                 | Bitmoji                                      | Image: Constraint of the second second se | Screencastify |  |  |
|                                                                                                    | ****                                                 | ★★★★ 1,885                                   | ★★★★ 38,616                                                                                                    | ★★★★ 11,143   |  |  |

3. Click the **Add to Chrome** button. *Note: If you already have the extension installed, that button will say "Rate It".* 

| Q adobe acrobat ×                                                                                    | Extensions  |                                                                                                    | More extensions |
|----------------------------------------------------------------------------------------------------|-------------|----------------------------------------------------------------------------------------------------|-----------------|
| <ul> <li>Extensions</li> <li>Themes</li> <li>Apps</li> <li>Features</li> <li>Runs Offline</li> </ul> | Adde Acaded | Adobe Acrobat<br>Offered by: Adobe Systems, Inc<br>Convert current web page to an Adobe PDF file<br>***** 11.338 Productivity | Add to Chrome   |

4. Click the Add Extension button.

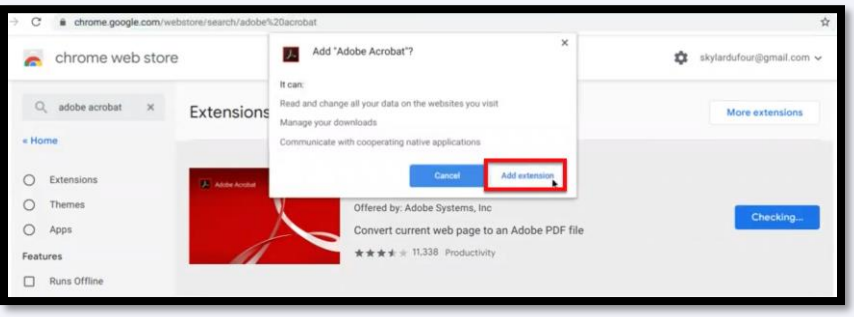

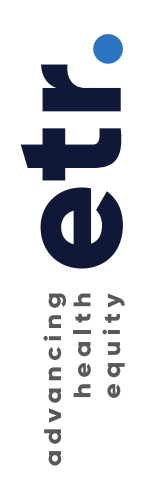

5. Once the extension is done downloading and installing, you can check to make sure it is installed. Click the **Customize and control Google Chrome** button. From the drop-down menus select "More tools" and then "Extensions".

| ebstore/search/adobe%20acrobat            |                                                                                                    |                                 |                      |            |               | ☆      | * 0        |  |
|-------------------------------------------|----------------------------------------------------------------------------------------------------|---------------------------------|----------------------|------------|---------------|--------|------------|--|
| 2                                         |                                                                                                    |                                 |                      | New tab    |               |        | Ctrl+T     |  |
|                                           |                                                                                                    |                                 |                      | New window | N             |        | Ctrl+N     |  |
|                                           |                                                                                                    |                                 |                      | New incogn | ito window    | Ct     | rl+Shift+N |  |
| Extensions                                |                                                                                                    |                                 |                      | History    |               |        |            |  |
|                                           |                                                                                                    | Downloads                       |                      |            |               | Ctrl+J |            |  |
| 8                                         |                                                                                                    |                                 |                      | Bookmarks  |               |        | •          |  |
| Adobe Accher<br>Offered by:<br>Convert co | Adobe Acrob                                                                                                 | Acrobat                         |                      |            | - 100%        | +      | 0          |  |
|                                           | Offered by: Adobe Systems, Inc<br>Convert current web page to an Adobe PDF file<br>★★★★ 11.338 Productivity |                                 |                      | Print_     |               |        | Ctrl+P     |  |
|                                           |                                                                                                    |                                 |                      | Cast_      |               |        |            |  |
|                                           |                                                                                                    |                                 |                      | Find       |               |        | Ctrl+F     |  |
|                                           |                                                                                                    | Save page as<br>Create shortcut | Ctrl+S               | More tools |               |        |            |  |
|                                           |                                                                                                    |                                 |                      | Edit       | Cut           | Сору   | Paste      |  |
|                                           |                                                                                                    | Clear browsing data             | Ctrl+Shift+Backspace |            |               |        |            |  |
| 0                                         | PDF to OC<br>Offered by: Free<br>Convert PDF to                                                             | Extensions                      |                      | Settings   |               |        |            |  |
|                                           |                                                                                                    | Task manager Search+Esc         |                      | Heip       |               |        |            |  |
|                                           |                                                                                                    | Take screenshot                 |                      |            | Add to Chrome |        |            |  |
|                                           | ***** 4                                                                                                    | Developer tools                 | Ctrl+Shift+I         |            |               |        |            |  |

6. You'll see that the Adobe Acrobat extension is now installed.

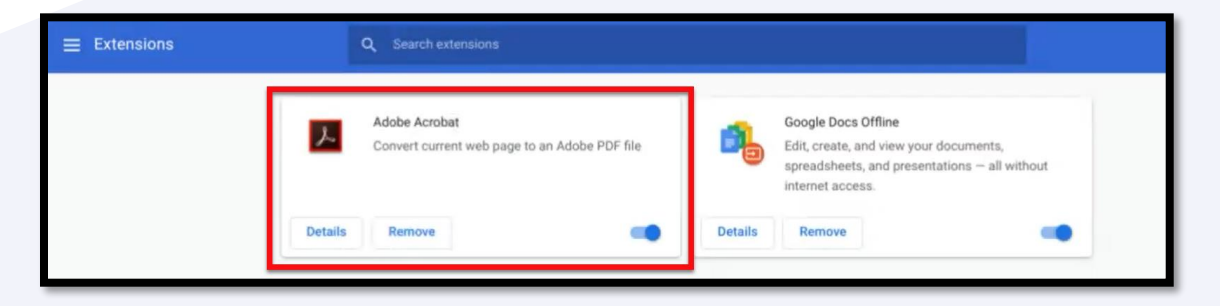